# **Descarga de facturas** desde la Banca Virtual

www.bancognb.com.py

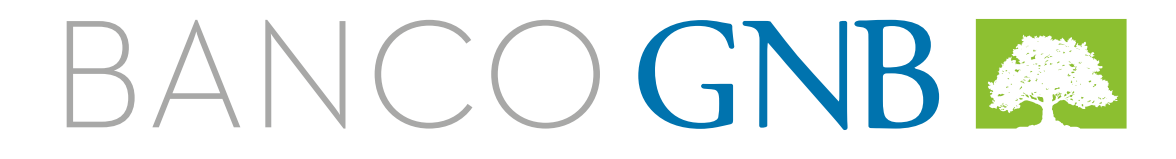

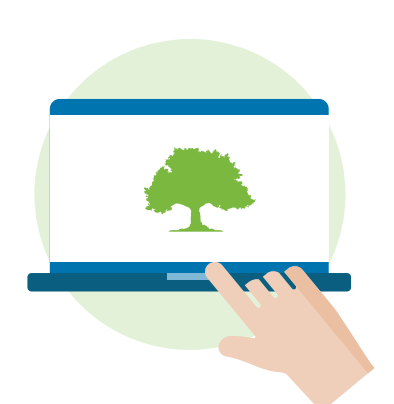

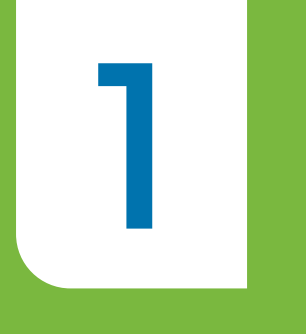

#### Ingresá a **www.bancognb.com.py** y accedé a tu perfil con tu **cédula.** Luego, en la siguiente pantalla ingresá tu **usuario, clave Token y contraseña**

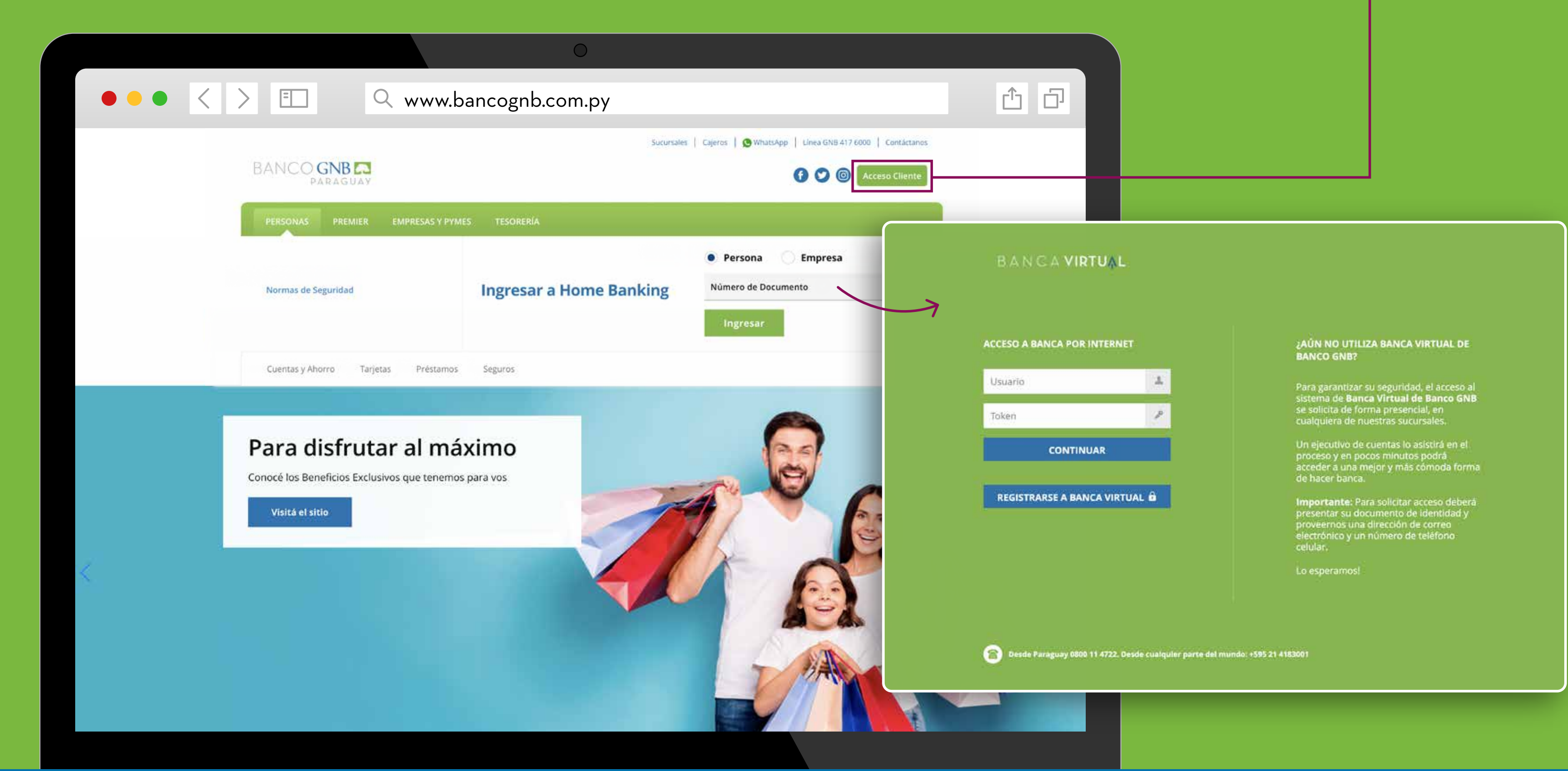

## Seleccioná una **cuenta o tarjeta de crédito** y hacé click para **acceder al detalle**

2

|                                  |                                                                                                    | 0                                                                                                    |                                                                                                    |  |
|----------------------------------|----------------------------------------------------------------------------------------------------|----------------------------------------------------------------------------------------------------|----------------------------------------------------------------------------------------------------|--|
| E Q                              |                                                                                                    |                                                                                                    |                                                                                                    |  |
| jose sanchez 🗸                   | Ambiente Notificad<br>12903781 No hay no                                                                                                    | ciones<br>otificaciones                                                                                                    | <b>3 de Junio de 2022 11:43 O</b><br>Acceso Anterior: hace 1 Hora.                                                                                                    |  |
| ACCIONES DESTACADAS: Tr          | ransferencia Local (SIPAP) • Transferencia a o                                                                                                    | cuenta banco GNB • Pago de tarjeta • Enviar mensaje al banco • P                                                                                                    | ago c e servicios                                                                                                    |  |
| No existen transacciones p       | endientes en este momento                                                                                                    |                                                                                                    | Ver transacciones anteriores                                                                                                    |  |
| CUENTAS A LA                     | CUENTA                                                                                                    | SALDO DISPONIBLE                                                                                                    | DEPÓSITOS A CONFIRMAR                                                                                                    |  |
| VISTA                            | CFC AH PYG 12903781-001<br>Depósito de Ahorro PYG 12903781-001                                                                                                    | PYG <b>205.002</b>                                                                                                    | PYG O                                                                                                    |  |
|                                  |                                                                                                    |                                                                                                    |                                                                                                    |  |
| CDAS                             | DEPÓSITO SALDO                                                                                                    |                                                                                                    | VENCIMIENTO                                                                                                    |  |
|                                  | No tiene CDAs                                                                                                    |                                                                                                    |                                                                                                    |  |
|                                  | DEPÓSITO                                                                                                    | AHORRO ACUMULADO                                                                                                    | VENCIMIENTO                                                                                                    |  |
| PROGRAMADO                       | No tiene ahorro programado                                                                                                    |                                                                                                    |                                                                                                    |  |
| TARJETAS                         | TARJETA                                                                                                    | DISPONIBLE DEUDA                                                                                                    | VENCIMIENTO PAGO MÍNIMO                                                                                                    |  |
|                                  | No tiene tarjetas                                                                                                    |                                                                                                    |                                                                                                    |  |
| () and an                        | PRÉSTAMOS                                                                                                    | IMPORTE DE CUOTA                                                                                                    | ΡΓΟΥΙΜΟ ΥΕΝΟΙΜΙΕΝΤΟ                                                                                                    |  |
| C PRESTAMOS                      | No posoo próstamos                                                                                                    |                                                                                                    |                                                                                                    |  |
| Desde cualquier parte del mundo: | +595 21 4183001                                                                                                    | Políticas de seguridad • Términos y cono                                                                                                    | diciones Todos los derechos reservados. © Banco GNB Paraguay                                                                                                    |  |
|                                  | Image: Constraint of the sector of the sector o | Image: State in the second second | Image: Construct of the second of the second of |  |

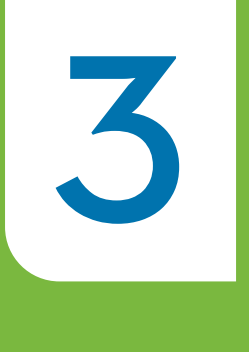

#### Seleccioná la opción Descarga de Documentos

| Existing       Existence - C. C. A. P. YG. 12003781-001       Image: C. C. A. P. YG. 12003781-001       Image: C. C. A. P. YG. 12003781-001       Image: C. C. A. P. YG. 12003781-001       Image: C. C. A. P. YG. 12003781-001       Image: C. C. A. P. YG. 12003781-001       Image: C. C. A. P. YG. 12003781-001       Image: C. C. C. A. P. YG. 12003781-001       Image: C. C. C. A. P. YG. 12003781-001       Image: C. C. C. A. P. YG. 12003781-001       Image: C. C. C. A. P. YG. 12003781-001       Image: C. C. C. A. P. YG. 12003781-001       Image: C. C. C. C. A. P. YG. 12003781-001       Image: C. C. C. C. A. P. YG. 12003781-001       Image: C. C. C. C. A. P. YG. 12003781-001       Image: C. C. C. C. A. P. YG. 12003781-001       Image: C. C. C. C. A. P. YG. 12003781-001       Image: C. C. C. C. A. P. YG. 12003781-001       Image: C. C. C. C. A. P. YG. 12003781-001       Image: C. C. C. C. C. A. P. YG. 12003781-001       Image: C. C. C. C. C. A. P. YG. 12003781-001       Image: C. C. C. C. C. A. P. YG. 12003781-001       Image: C. C. C. C. C. C. A. P. YG. 12003781-001       Image: C. C. C. C. C. C. C. C. C. C. C. C. C.                                                                                                    | ANCAVIRTUA                                    | L        | DISESANCHEZ - 2 Ami<br>1290               | blente 💦 📾<br>9781 | Notificaciones      |                    |                       | 3 de Junio de 2022 11 59<br>Acceso Anterior: hace 1 H | O Salir 🖬  |
|----------------------------------------------------------------------------------------------------|-----------------------------------------------|----------|-------------------------------------------|--------------------|---------------------|--------------------|-----------------------|-------------------------------------------------------|------------|
| Contrase al la votta CEC AH PYG 12903781-001 *     CDAs TRANSFERRA BANCO GNB     TRANSFERRA BANCO GNB   TRANSFERRA BANCO GNB   Targetas JOSE SANCHEZ   Opedato de Atorno Prio 12903781-001   Préstamios   Préstamios   Préstamios   Transferrancias   Posicin   No existen movimientos en este rango   Strutnalie y rapetos   Préstamios   Posicins adminientos en este rango   Prestancia Matrix   Préstancia Matrix   Préstancia Matrix                                                                                                    | Escritorio                                    |          | Escritorio + Cuentas + CFC AH PYG 1290378 | 1-001              |                     |                    |                       |                                                       |            |
| CDAI TRNSFERR A BANCO GNE TRNSFERR A BANCO LOCAL TRNSFERR A BANCO LOCAL TRNSFERR A BANCO LOCAL TRNSFERR A BANCO LOCAL TRNSFERR A BANCO LOCAL TRNSFERR A BANCO LOCAL TRNSFERR A BANCO LOCAL SALDO DISPONIBLE<br>P/G 205.002   Ingelas jOSE SANCHEZ Debosto de Anorro P/G 12903781-001 SALDO DISPONIBLE<br>P/G 205.002 P/G 000   Prestanos Estado Normal Hoy Q 000   Postorio Estado Normal Q 000 SALDO   Postorio FEcha Contrable CREDITO SALDO   No existen movimientos en este rango No existen movimientos en este rango SALDO   Reactivación Banca Addyri Debostos a confirmar- FEcha DE DEPÓSITO   PlaZa FEcha DE DEPÓSITO FEcha DE CONFIRMACIÓN MORTE                                                                                                    | Coentas a la vista                            | аc       | CFC AH PYG 12903781-001                   | /                  |                     | Descar             | ga de Documentos 🛱 Do | scargar estado de cuenta                              | 🖶 Imprimie |
| Ahoro programado   Tarjetas   Ipéstanics   Estado   Normal     Pagon   Transferencias   Poscein   Fecha contrable   Canal   Operación   No existen movimientos en ester rango     Fecha be depósitos e fecha de depósito   Fecha de depósitos e fecha de depósito   Fecha de depósitos     Paza     Fecha de depósitos     Fecha de depósitos <td>CDA</td> <td></td> <td>TRANSFERIR A BANCO GNB TRANSFERIR A</td> <td>BANCO LOCAL TRA</td> <td>NSFERIR AL EXTERIOR</td> <td></td> <td></td> <td></td> <td></td>                                                                                                    | CDA                                           |          | TRANSFERIR A BANCO GNB TRANSFERIR A       | BANCO LOCAL TRA    | NSFERIR AL EXTERIOR |                    |                       |                                                       |            |
| Targetan Depátito de Ahorro PVG 12803781-001 PYG 205.002   Préstamicia Éstado Normal   Pagos Imagetan   Transformentala Imagetan   Posición FECHA CONTABLE   CANAL OPERACIÓN   No existen movimientos en ester rango   Sucursales y cajeros   Prestanto Banca Movi   PLaZA   FECHA DE DEPÓSITO   FECHA DE DEPÓSITO   PECHA DE DEPÓSITO                                                                                                    | Ahorro programado                             |          | JOSE SANCHEZ                              |                    | SALDO DISPONIBLE    |                    |                       |                                                       |            |
| Préstanties Estado Normal   Pagos                                                                                                    | Tarjetas                                      | ж.       | Depósito de Ahorro PYG 12903781-001       |                    | PYG 205.002         |                    |                       |                                                       |            |
| Pages Hoy Image: Second second secon | Préstamos                                     |          | Estado Normal                             |                    |                     |                    |                       |                                                       |            |
| Fecha contable     canal     operación     narrativa     débito     crédito     saldo       Posición     No existen movimientos en eterango     No existen movimientos en eterango     Secondaria     Secondaria                                                                                                    | Pagos                                         | 97<br>10 | Detalle de movimientos                    |                    |                     |                    | Ноу                   | •                                                     | ۹ 🛞        |
| Position     No existen movimientos en este rango       Gucurealles y cajetos       Reactivación Banca Movil       PLAZA     FECHA DE DEPÓSITO       FECHA DE DEPÓSITO                                                                                                    | Pullula:                                      |          | FECHA CONTABLE                            | CANAL              | OPERACIÓN           | NARRATIVA          | DÉBITO                | CRÉDITO                                               | SALDO      |
| Reactivación Banca Móvil PLAZA FECHA DE DEPÓSITO FECHA DE CONFIRMACIÓN IMPORTE                                                                                                    | roacesn                                       |          | No existen movimientos en este rango      |                    |                     |                    |                       |                                                       |            |
| PLAZA FECHA DE DEPÓSITO FECHA DE CONFIRMACIÓN IMPORTE                                                                                                    | Sucursales y caleros<br>Reactivación Banca Mi | buji,    | Depósitos a confirmar                     |                    |                     |                    |                       |                                                       |            |
|                                                                                                    |                                               |          | PLAZA FECHA DE                            | DEPÓSITO           | FEC                 | HA DE CONFIRMACIÓN |                       |                                                       | IMPORTE    |
| No existen depositos                                                                                                    |                                               |          | No existen depositos                      |                    |                     |                    |                       |                                                       |            |

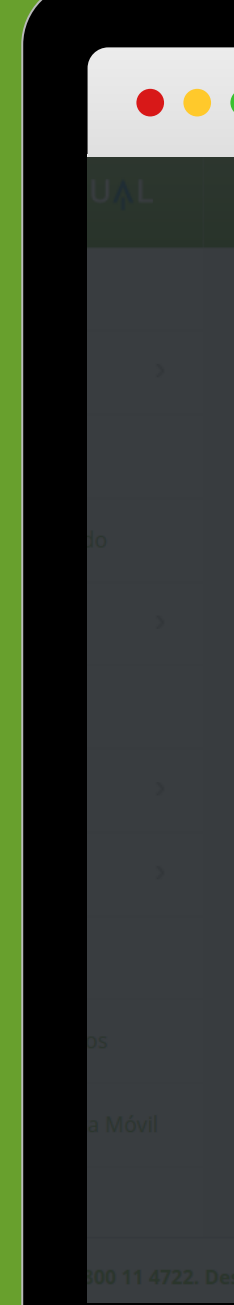

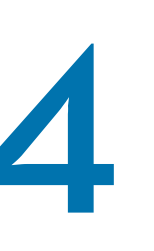

## Elegí el mes y año deseado y Listo!

|                         |               |                           | 0                                                                                                    |                                   |
|-------------------------|---------------|---------------------------|----------------------------------------------------------------------------------------------------|-----------------------------------|
| • < >                   | =             | Q                         |                                                                                                    |                                   |
| JOSE SANCH              | EZ ~          | <b>요 Ambiente</b> 2003781 | No hay notificaciones                                                                                                    | <b>3 de Junio de</b><br>Acceso Ar |
|                         |               |                           |                                                                                                    |                                   |
| CFC AH PYG 1            | 2903781-(     | 001 🖋                     | Descarga de Documentos                                                                                                    |                                   |
| TRANSFERIR A BANCO      | DESCARG       | GA DE FACTURA             | ×                                                                                                    |                                   |
| JOSE SANCHEZ            |               |                           |                                                                                                    |                                   |
| Depósito de Ahor        | Тіро          | Facturas                  | ▼                                                                                                    |                                   |
| Estado                  | Mes           | Мауо                      | ▼                                                                                                    |                                   |
| Detalle de mov          | Año           | 2022                      |                                                                                                    |                                   |
| FECHA (                 | АСЕРТАГ       | 2                         | KuDE de Factura Electrónica       RUC: 80044227-0         Banco GNB Paraguay S.A.       Timbrado N°: 14976221         AVIADORES DEL CHACO N° 2351 ESQ, HERIB CAMPOS CERVERA - ASUNCIÓN, PARAGUAY       Timbrado N°: 14976221         Inicio de Vigencia: 16/07/2021       Factura Electrónica         Mail: fe@gnb.com.py       N°: 001-002-0001259         Actividad económica: Otros Tipos de Intermediación monetaria       N°: 001-002-0001259 | CRÉE                              |
|                         |               |                           | Fecha y hora de emisión: 31-05-2022 10:34:37       Cuenta: 2050284         N° de documento de identidad: 4796456-1       Cond. de Venta: Contado         Nombre o Razón Social: VEDIA/ICIO DA/IIEL BARRIOS VAZQUEZ       Dirección: RAMON OVELAR ESQ. 15 DE AGOSTO         Teléfono:       Cuotas:                                                                                                    |                                   |
|                         |               |                           | Mail:         Voarnos@bancognb.com.py         Tipo de Operación: Prestación de servicios           Cant.         Día - Descripción         Tipo de Cambio         Precio         EXENTAS         5%         10%                                                                                                    |                                   |
| sde cualquier parte del | mundo: +595 2 | 1 4183001                 | Cambrid         Office           1         23-8704505 7.6         100           1         23-8704505 7.6         29           1         23-8704505 7.6         17,819                                                                                                    | 188<br>29<br>17,814               |

\*Se descarga un archivo ZIP que contiene todas las facturas del mes y año elegido